## PROCEDURE TO CONNECT THE VC SESSION (MICROSOFT TEAMS)

Install the Microsoft Teams VC Application in the Desktop / Laptop / i-Pad / Mobile Phone.

| WEB LINK TO DOWNLOAD THE APPLICATION |                                                                                                    |  |  |  |
|--------------------------------------|----------------------------------------------------------------------------------------------------|--|--|--|
| Desktop/<br>Laptop                   | https://www.microsoft.com/en-in/microsoft-365/microsoft-<br>teams/download-app                      |  |  |  |
| Android Mobile<br>Phone              | Available in Play Store https://play.google.com/store/apps/details?id=com.microsoft.tea ms&hl=en_IN |  |  |  |
| iOS Devices                          | Available in App Store https://apps.apple.com/us/app/microsoft-teams/id1113153706                   |  |  |  |

 After completion of installation, open the *Microsoft Teams VC* Application Software.

The Application software will prompt the user, to complete the *Sign In* process as shown here.

\*\* The Advocates / Party In Person can create their own Microsoft Account or they can join to the Court VC Session even without login credentials.

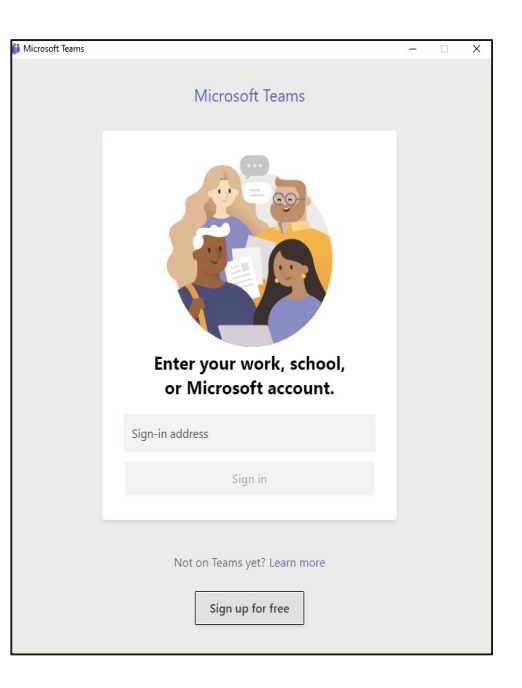

Open the Madras High Court Cause list PDF file and click on the *Microsoft Teams VC web-link,* which is available as <u>CLICK HERE</u> on the top portion of the respective court cause list as shown below.

| 8 | TO BE HEARD THROUG     | SH VIDEO CONFERENCING ON MONDAY TH                 | E 27TH DAY OF JULY 2020 AT 10:30 A.M.              |
|---|------------------------|----------------------------------------------------|----------------------------------------------------|
| A | DVOCATES ARE REQUESTED | TO INSTALL MICROSOFT TEAMS IN THE LAPTOP / MC      | DBILE AND CLICK HERE TO JOIN THE COURT VC SESSION. |
|   |                        | FOR ORDERS (WP                                     | · 11                                               |
| 1 | WP/4816/2020           | INDIA AWAKE FOR TRANSPARENCY                       | T. SUGIRTHA                                        |
|   | (FIL)                  | THE REGISTRAR GENERAL, AND 2<br>OTHERS.            | M/S. M.SANTHANARAMAN FOR RI MEMO DT                |
|   | AND 5705/2020          | Interim directions                                 | 47572020                                           |
|   |                        | VS<br>THE REGISTRAR GENERAL, AND 2                 | T.SUGIRTHA<br>M.K.KANIMOZHI                        |
|   |                        | OTHERS.                                            |                                                    |
|   | MMP 5708/2020          | Interim directions<br>INDIA AWAKE FOR TRANSPARENCY |                                                    |
|   |                        | THE REGISTRAR GENERAL, AND 2<br>OTHERS.            | M.K.KANIMOZHI                                      |
| 2 | WP/8445/2020           | COMMUNIST PARTY OF<br>INDIA (MARXIST)              | M/S.STALIN ABHIMANYU<br>T.R.UDAYA KUMAR            |
|   |                        | UNION OF INDIA AND 6 OTHERS.                       | M/S. V.P.RAMAN, M.S.SESHADRI FOR R3 MEM            |
|   | AND<br>WMP 10176/2020  |                                                    |                                                    |
|   |                        | R.K.R.ANANTHARAMAN                                 | T.SAIKRISHNAN                                      |
|   | AND                    | UNION OF INDIA AND 8 OTHERS.                       |                                                    |
|   | WP 8452/2020           | R.K.R.ANANTHARAMAN                                 | T.SAIKRISHNAN                                      |
|   |                        | UNION OF INDIA AND 8 OTHERS.                       | S.S.PAJANIRADJA CGSC FOR R1 MEMO DT<br>21/7/2020   |
|   | AND<br>WMP 10119/2020  | Injunction<br>T.G.BABU                             |                                                    |
|   |                        | UNION OF INDIA AND 6 OTHERS.                       | M/S.RICHARDSON WILSON                              |
|   | AND 10166/2020         | To permit                                          |                                                    |
|   |                        | VS<br>UNION OF INDIA                               | P.WILSON ASSOICATIES                               |
|   | AND                    | For Injunction                                     |                                                    |
|   | WMP 10167/2020         | COMMUNIST PARTY OF<br>INDIA (MARXIST)              | M/S.STALIN ABHIMANYU                               |
|   |                        | UNION OF INDIA                                     | T.R.ODATA ROMAR                                    |
|   | AND<br>WMP 10177/2020  | To Dispense With<br>COMMUNIST PARTY OF INDIA       |                                                    |
|   |                        | UNION OF INDIA AND 7 OTHERS.                       | S.ARUNACHALAM                                      |
|   | AND                    | For Injunction                                     |                                                    |
|   | WERP 10178/2020        | VS                                                 | S.ARUNACHALAM                                      |

\*\* Cause list PDF File of Madras High Court is available under the URL: http://clists.nic.in/viewlist/

Once the *web-link* is clicked, the Microsoft Teams VC Session URL will opens in a *web-browser* as shown below.

| ц <b>і</b>                                     |                                                                       |
|------------------------------------------------|-----------------------------------------------------------------------|
|                                                | Download the Windows app Use the desktop app for the best experience. |
| How do you want to join<br>your Teams meeting? | Continue on this browser<br>No download or installation required.     |
|                                                | Open your Teams app<br>Already have it? Go right to your meeting.     |
|                                                |                                                                       |
| Printey and Cookies                            | Third-party Disclosures                                               |

\*\* The User can join the Court VC Session either through Web- browser or through the Team App The user has to click on the "Open your Teams app" button and the Microsoft Teams VC Software will prompt the user to enter their "Display name" in the text box as shown below.

|                     | Charge your surfice and video as     | stings for            | Close            |  |
|---------------------|--------------------------------------|-----------------------|------------------|--|
| The Hon'ble The Chi | ef Justice and Hon'ble Thiru Justice | e Senthilkumar Ramar  | noorthy VC Court |  |
|                     |                                      |                       |                  |  |
|                     |                                      |                       |                  |  |
|                     | Enter name                           | Join now              |                  |  |
|                     | ■ <b>●</b> ≈ <b>●</b> ↓ <b>●</b>     | <li>Oustom Setup</li> |                  |  |
|                     | Other ioin options                   |                       |                  |  |
|                     |                                      |                       |                  |  |
|                     | Sill Audio off Sill Phone audio      | [후] Add a room        |                  |  |
|                     |                                      |                       |                  |  |

The User should enter the *Case Item Number along with the Advocate Name* / *Party In Person Name* in the "*Enter name*" text box and click on the *Join now* button to join the Court VC Session as shown below.

| The Hon'ble The C | Choose your audio and video settings for<br>hief Justice and Hon'ble Thiru Justice Senthilkumar Ramamoorthy VC Court | Close |
|-------------------|----------------------------------------------------------------------------------------------------|-------|
|                   | Item 23 - P. Rajendran<br>Join now<br>A Castom Setup                                                                 |       |
|                   | Other join options<br>쇘 Audio off 《 Phone audio (주 Add a room                                                        |       |

\*\*Sample Format is Item 23 – P. Rajendran

Upon successful authentication, the user will be connected to the Madras High Court VC Session for the regular court proceedings through the Microsoft Teams VC Application as shown here.

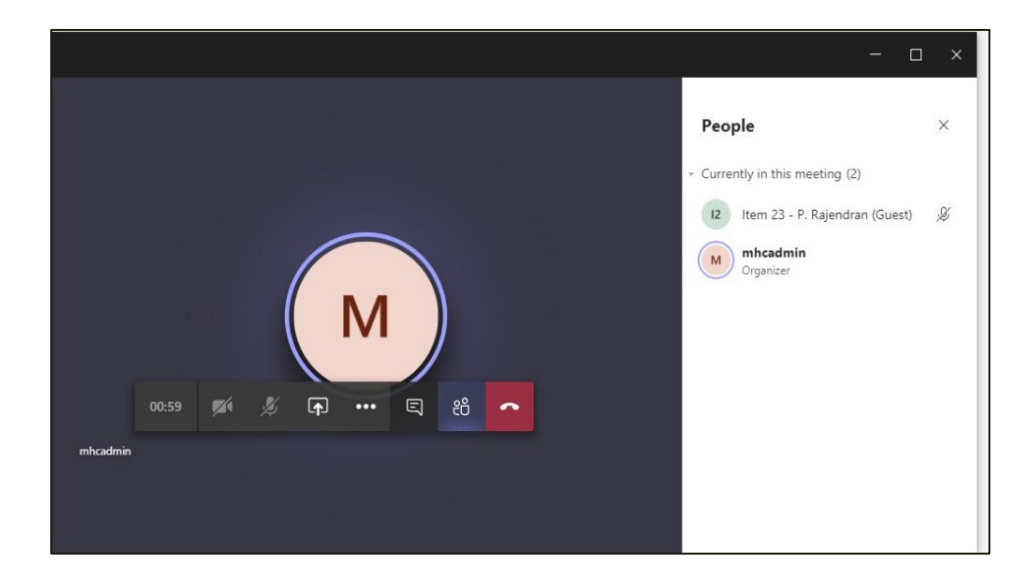

\*\* Please mute the MIC, unless it is necessary.